## TECHNIKA

## LINBOX AVIRA 300HD – część III

Przed skanowaniem częstotliwości system pyta o to, czy mają być zapisane wszystkie kanały, czy tylko FTA, oraz o wyszukiwanie sieciowe. Odpowiedzi można zdefiniować domyślnie, ale i tak przy ponownym skanowaniu pytania będą się pojawiać.

Oczywiście po przeskanowaniu transponderów trzeba listę kanałów ułożyć po swojemu. Służy temu menu "*Manager kanałów*", które umożliwia między innymi edycję całej listy, edycję list ulubionych, sortowanie i usuwanie. Jest tam też świetna funkcja, określona jako "*Lista kanałów użytkownika*". Sama nazwa niewiele mówi, ale w praktyce to bardzo wygodne narzędzie, które pozwala na zapisanie kopii listy kanałów w pamięci wewnętrznej, dzięki czemu w każdej chwili można tak zabezpieczo-

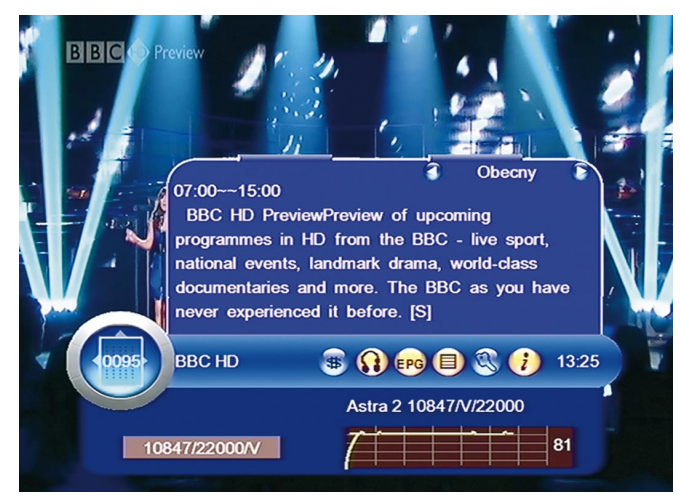

Czułość głowicy okazała się na tyle wystarczająca, aby bez zakłóceń odbierać słaby sygnał BBC HD z transpondera 10,847 GHz/V Astry 28°East (południe Polski, antena 180 cm). W lewym, dolnym rogu bannera informacyjnego, na szarym tle zmieniają się cyklicznie co kilka sekund PID-y, nazwa satelity i częstotliwość transpondera, Symbol Rate, oraz polaryzacja.

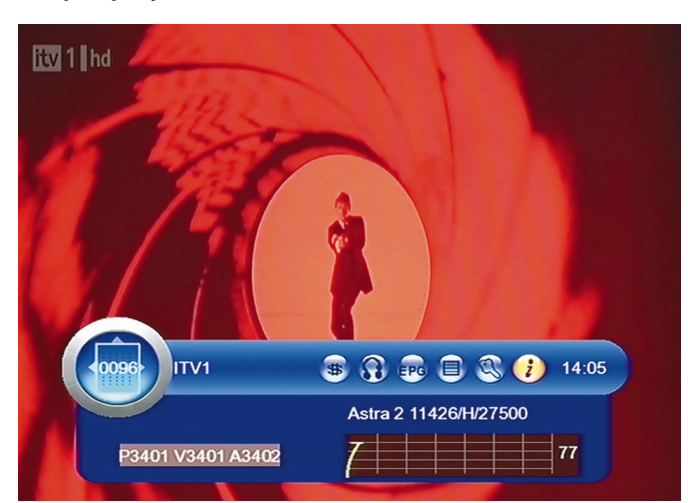

Avira 300HD potrafi też odebrać ITV HD z transpondera 11,426 GHz/H. Jest to transponder w silnej wiązce europejskiej i można go u nas odbierać nawet za pomocą niewielkich anten. Dlatego właśnie kanał ten nadawany jest tak, aby mimo że nie jest kodowany, jego odbiór był utrudniony. Faktycznie wiele odbiorników sobie z nim nie radzi, nawet jeśli ma możliwość ręcznego wpisywania PID-ów. Jednak Avirze to wystarczyło i po dodaniu nowego kanału, oraz ręcznym wpisaniu PID-ów, obraz ITV 1 HD pojawił się na ekranie. Brakuje co prawda EPG, ale nie jest to specjalnie ważne wobec możliwości odbioru nowego kanału HDTV.

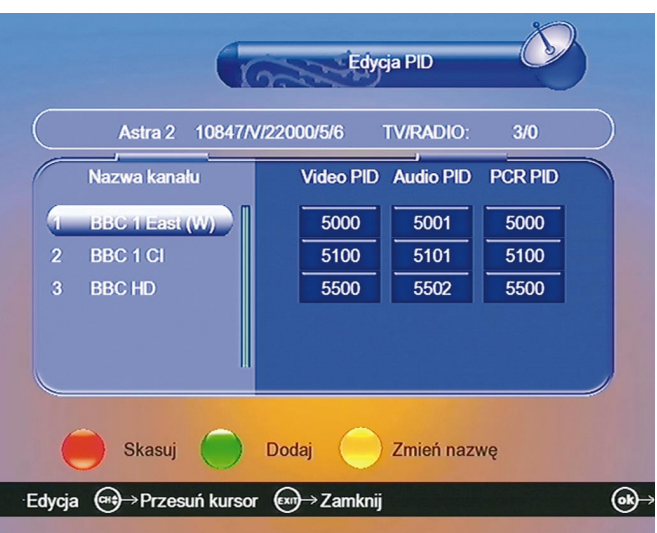

Modyfikując wartości PID, można uzyskać odbiór niestandardowo nadawanych serwisów.

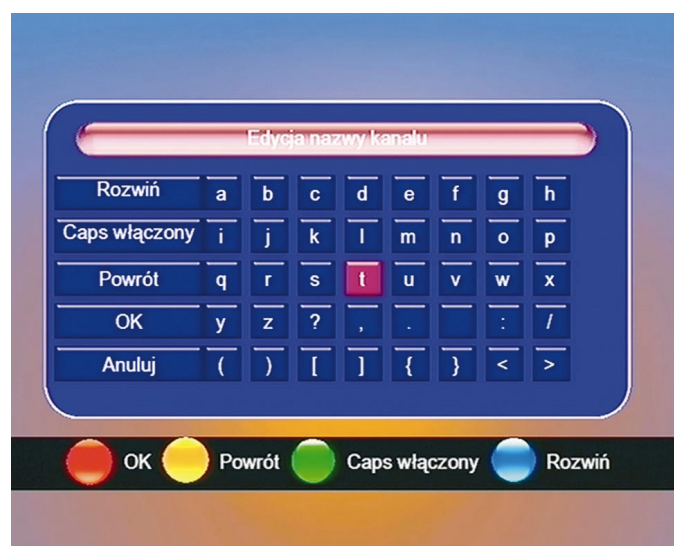

Za pomocą prostego edytora można zmieniać nazwy kanałów.

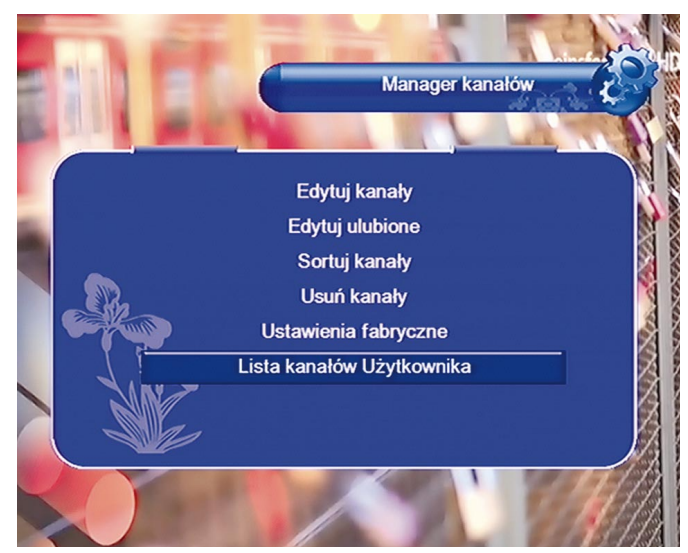

Zestaw głównych funkcji edycyjnych w menu "Manager kanałów".

## TECHNIKA

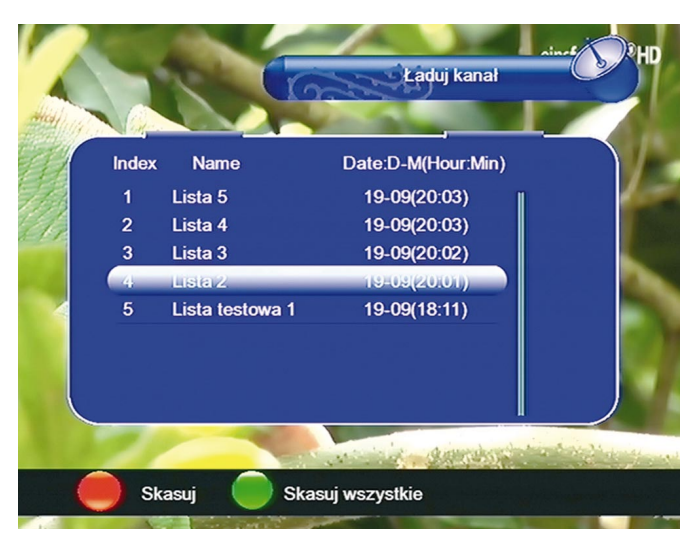

Listy użytkownika można zapisywać, nadając im własne nazwy. Listy można kasować, ale po zapisaniu nie da się już zmienić nazwy.

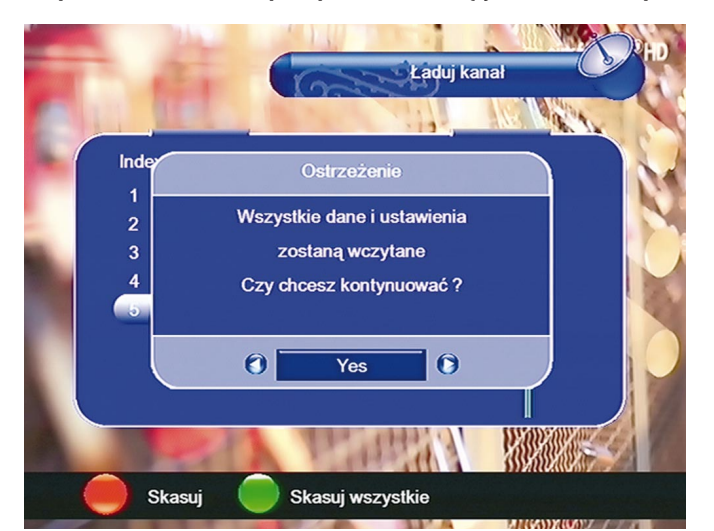

Przywrócenie listy z pamięci wewnętrznej: na wybraną listę należy najechać kursorem i potwierdzić klawiszem OK.

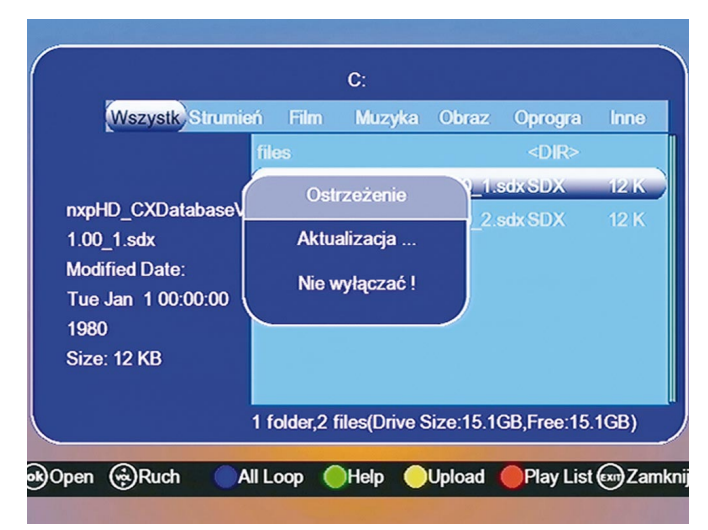

Wpisania listy znajdującej się na nośniku USB do odbiornika (na przykład po edycji) dokonuje się w menu Kontrola USB / Menu USB: należy najechać kursorem na wybraną listę i potwierdzić klawiszem OK. Rozpocznie się procedura przedstawiona na ekranie jako "Aktualizacja oprogramowania", która trwa kilka–kilkanaście sekund. W trakcie jej trwania nie widać paska postępu, wyświetlany jest za to komunikat widoczny na załączonej ilustracji. ną listę przywrócić z poziomu menu, bez konieczności użycia jakichkolwiek narzędzi zewnętrznych. Takich list można zapisać w pamięci wiele (na przykład oddzielne listy dla różnych użytkowników, platform, satelitów itp.) i przywracać je w razie potrzeby. Docenią to szczególnie satelitarni szperacze, którzy po przeskanowaniu setek transponderów i totalnym zaśmieceniu listy mogą przywrócić porządek w kilkadziesiąt sekund. Rewelacja.

Listę kanałów można też przekopiować na nośnik USB, na przykład pendrive (lub karta pamięci w czytniku), i wykorzystać edytor komputerowy. W tym celu należy wejść do menu "*Kontrola USB / Menu USB*", a następnie żółtym klawiszem uruchomić "*Upload*". Po chwili na pendrivie znajdzie się plik z rozszerzeniem sdx, który zawiera listę kanałów skopiowaną z odbiornika. Wielkość tego pliku zależy od ilości znajdujących się na liście kanałów i przykładowo dla 50 kanałów było to zaledwie 11 kB, a dla 1400 kanałów niecałe 100 kB. Można w ten sposób na przykład w miarę skanowania transponderów i stopniowego układania listy, tworzyć kolejne backupy, ponieważ funkcja "*Upload*" nie nadpisuje danych, lecz za każdym razem tworzy nowy plik oznaczony kolejnym numerem.

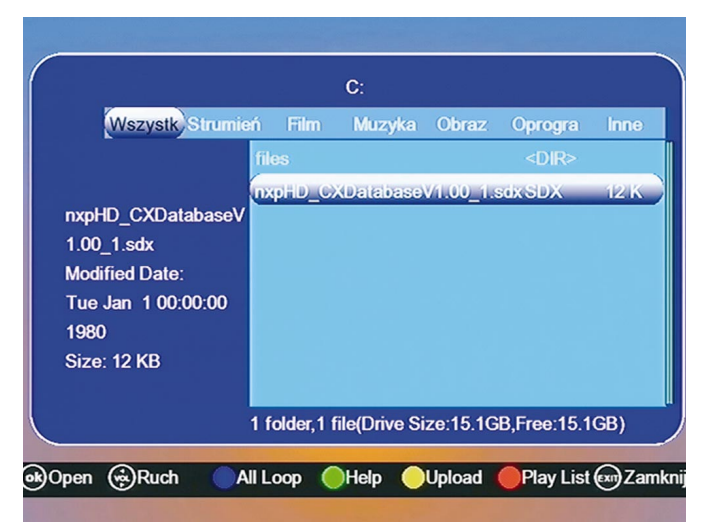

Menu USB obsługuje pliki znajdujące się na tym nośniku. Na ilustracji plik z listą kanałów skopiowany z odbiornika.

| Antenna         Index         Index         Name         FTACAS         Lock         Mideo PID         Audio PID         PCR PID         PNI PID         Mode           ●         11         TY POLOMA         FTA         Unlock         1160         0         160         500         500         500         500         500         500         500         500         500         500         500         500         500         500         500         500         500         500         500         500         500         500         500         500         500         500         500         500         500         500         500         500         500         500         500         500         500         500         500         500         500         500         500         500         500         500         500         500         500         500         500         500         500         500         500         500         500         500         500         500         500         500         500         500         500         500         500         500         500         500         500         500         500         500         500                                                                                                    | ew Open Save          | Add CH | Edit CH Move   | X<br>Del CH | <b>?</b><br>About | Az ZA     | TV        | Radio   |         |       |
|----------------------------------------------------------------------------------------------------|-----------------------|--------|----------------|-------------|-------------------|-----------|-----------|---------|---------|-------|
| ⊕         11         Arth 21   L         1         TV PCLONIA         FTA         Unlock.         160         0         160         500           ⊕         011   21   Motok         172         0         172         513           ⊕         013   Turksat 24         3         TVS         FTA         Unlock.         161         0         161         500           ⊕         013   Turksat 24         3         TVS         FTA         Unlock.         161         0         161         500           ⊕         015   Badr 46           5         TTV         FTA         Unlock.         168         0         168         502           ⊕         01   1 Fletor 12         6         CANU + Gold         638         1686         502           ⊕         01   1 Fletor 12         6         CANU + Gold         CANU + Gold         370         172         500           ⊕         01   1 Fletor 12         9         CANU + GOL         CAS         Unlock.         173         0         173         500           ⊕         01   1 Fletor 35         11         Orenge Sport         CAS         Unlock.         164         0         164         1191         101                                                                                                    | 🕻 Antenna 🛛 🧧         | Index  | Name           | FTA/CA      | 5 Lock            | Video PID | Audio PID | PCR PID | TXT PID | Movie |
| Bit Di 12   Hobbird   L         2         TVP Kukura         FTA         Unlock         172         0         172         513           Bit Timekar Zi         3         TVS         FTA         Unlock         161         0         161         508           Bit Timekar Zi         3         TVS         FTA         Unlock         171         0         171         508           Bit H INesst J U         5         TVF         FTA         Unlock         168         0         168         502           Bit H ISpessal I         7         H80         CAS         Unlock         168         0         168         502           Bit H I Heteron 2         8         CANAL + Sport 2         CAS         Unlock         172         0         173         500           Bit H I Heteron 2         8         CANAL + Sport 2         CAS         Unlock         168         0         168         191           Bit M INF 3-5         10         HBTORY         CAS         Unlock         164         0         164         8191           Bit M INF 3-5         12         HBO COMEDY         CAS         Unlock         168         0         168         8191 <t< td=""><td>🗄 🔶   1   Astra 1   l</td><td>1 1</td><td>TV POLONIA</td><td>FTA</td><td>Unlock</td><td>160</td><td>0</td><td>160</td><td>500</td><td></td></t<>                                                                                                    | 🗄 🔶   1   Astra 1   l | 1 1    | TV POLONIA     | FTA         | Unlock            | 160       | 0         | 160     | 500     |       |
| ⊕         •13   Turksat 2/         3         TVS         FTA         Unlock         161         0         161         508           ⊕         •14   Ninoks         171         0         171         0         171         8191           ⊕         •15   Badr 4-6           5         TTV         FTA         Unlock         168         0         168         502           ⊕         •16   Hispast         7         H802         CAS         Unlock         370         1870         370         502           ●         •17   Helstar 12         0         CAMAL + 50C         CAS         Unlock         172         0         172         500           ●         •18   Helscora 2         9         CAMAL + 60C         CAS         Unlock         173         0         173         500           ●         •18   Inits + 1         11         Orange Sport         CAS         Unlock         164         0         164         164         164         164         161         18191           ●         •111   Strikt + 1         12         Eukelsat         13         13171 STREET         CAS         Unlock         166         0         164         18191         18191<                                                                                                    | 🛨 🛄   2   Hotbird   L | 2      | TVP Kultura    | FTA         | Unlock            | 172       | 0         | 172     | 513     |       |
| ••••••••••••••••••••••••••••••••••••                                                                                                    | +- 🔶   3   Turksat 2/ | 3      | TVS            | FTA         | Unlock            | 161       | 0         | 161     | 508     |       |
| 5         15         16         16         0         168         502           5         16         H80         CAS         Unlock         168         0         168         502           5         16         Hspan         CAS         Unlock         370         1670         363         502           7         HB02         CAS         Unlock         370         1670         370         5702           9         17         Helkor         CAS         Unlock         173         0         172         500           9         I         11         Sinus         1         Cas         Unlock         168         618         8191           9         I         ISinus         1         Ches Combo         CAS         Unlock         164         0         168         8191           9         I         ISinus         1         Ches Combo         CAS         Unlock         164         0         164         8191           9         I         ISinus         1         ISinus         1         ISinus         181         ISinus         181         ISinus         181         ISinus         181         ISi                                                                                                    | + 🔶   4   Nilesat     | 4      | PULS           | FTA         | Unlock            | 171       | 0         | 171     | 8191    |       |
| B         I box         CAS         Underk         368         166         362         363         362         363         363         363         363         363         363         363         363         363         363         363         363         363         363         363         363         363         363         363         363         363         363         363         363         363         363         363         363         363         363         363         363         363         363         363         363         363         363         363         363         363         363         363         363         363         363         363         363         363         363         363         363         363         363         363         363         363         363         363         363         363         363         363         363         363         363         363         363         363         363         363         363         363         363         363         363         363         363         363         363         363         363         363         363         363         363         363         363<                                                                                                    |                       | 5      | ITV            | FTA         | Unlock            | 168       | 0         | 168     | 502     |       |
| P         Inspassel         7         HB02         CAS         Unlock         370         1870         570         502           P         I         1         Revel         ANAL+ Sport 2         CAS         Unlock         173         0         172         500           P         I         I         Revel         CANAL+ GOL         CAS         Unlock         173         0         172         500           P         I         I         I         CANAL+ GOL         CAS         Unlock         173         0         173         500           P         I         I         I         Orange Sport         CAS         Unlock         164         0         168         8191           P         I         I         Unlock         164         0         164         8191           P         I         I         I         Performance         CAS         Unlock         161         161         8191           P         I         I         I         Performance         CAS         Unlock         161         161         8191           P         I         I         I         Provies24         CAS                                                                                                    |                       | 6      | HBO            | CAS         | Unlock            | 368       | 1869      | 368     | 502     |       |
|                                                                                                    | - V   0   Hispasat    | 7      | HBO2           | CAS         | Unlock            | 370       | 1870      | 370     | 502     |       |
| Image: Second Second | - 📚   7   Telstar 12  | 8      | CANAL+ Sport 2 | CAS         | Unlock            | 172       | 0         | 172     | 500     |       |
| Image         Image         Image <th< td=""><td>- 📚   8   Telecom 2</td><td>9</td><td>CANAL+ GOL</td><td>CAS</td><td>Unlock</td><td>173</td><td>0</td><td>173</td><td>500</td><td></td></th<>                                                                                                    | - 📚   8   Telecom 2   | 9      | CANAL+ GOL     | CAS         | Unlock            | 173       | 0         | 173     | 500     |       |
| ●         I II         Orange Sport         CAS         Unlock         164         0         164         819           ●         I II I Sinus 4         I         2         MP6 COMEDY         CAS         Unlock         371         371         502           ●         I I Z         I SPI o COMEDY         CAS         Unlock         371         171         502           ●         I I Z         I SPI o COMEDY         CAS         Unlock         399         0         369         8191           ●         I I Z         I SIMI STREET         CAS         Unlock         165         8191           ●         I 4         Eutest         14         Movies24         CAS         Unlock         165         0         165         8191           ●         I 4         Eutest         14         Dulack         165         0         365         8191           ●         I 5         Atraxa 3         17         ZONE CLUB         CAS         Unlock         164         0         164         8191           ●         I 5         Atraxa 3         17         ZONE CLUB         CAS         Unlock         164         0         164         8191                                                                                                    | - 🔶   9   Amos 2-4 🗂  | 10     | HISTORY        | CAS         | Unlock            | 168       | 0         | 168     | 8191    |       |
| ● [11] Sinus 4         [12]         HBO COMEDY         CAS         Unlock         371         1871         371         502           ● [12] Eutralsat         13         1311 STREET         CAS         Unlock         369         8191           ● [13] IKW SA1         14         Movies24         CAS         Unlock         161         0         161         8191           ● [14] Eutralsat         15         PLANETE         CAS         Unlock         165         8191           ● [14] Eutralsat         15         PLANETE         CAS         Unlock         165         8191           ● [15] Astra 3A         17         ZOME FLEALTTY         CAS         Unlock         366         0         366         8191           ● [16] [Astra 2]         18         TRACE TV         CAS         Unlock         366         161         8191           ● [17] C_ATABAT         CAS         Unlock         164         0         164         8191           ● [17] C_ATABAT         CAS         Unlock         164         0         164         8191           ● [17] C_ATABAT         CAS         Unlock         161         0         161         8191           ● [17] C_ATABAT                                                                                                    | - 🔶   10   Thor 3-5   | 11     | Orange Sport   | CAS         | Unlock            | 164       | 0         | 164     | 8191    |       |
| I 12         Extelsat         13         13 TH STREET         CAS         Unlock         369         0         369         8191           I 13         INSW SAI         14         Mowles24         CAS         Unlock         161         0         161         8191           I 14         Euclesat         15         PLANETE         CAS         Unlock         165         0         165         8191           I 14         Euclesat         16         ZONE FEALITY         CAS         Unlock         365         0         366         8191           I 15         Astra 3A         17         ZONE CLUB         CAS         Unlock         365         0         365         8191           I 16         Astra 3A         17         ZONE CLUB         CAS         Unlock         365         0         365         8191           I 16         Astra 2         18         TRACE TV         CAS         Unlock         164         0         164         8191           I 17         CARSIN         9         MINALPLANET         CAS         Unlock         361         8191           I 18         I Arabest:         20         CINEMAX         CAS         Unlock                                                                                                    | ♦   11   Sirius 4     | 12     | HBO COMEDY     | CAS         | Unlock            | 371       | 1871      | 371     | 502     |       |
| 1131         Laborat         14         Movies24         CAS         Unlock         161         0         161         8191           1131         KW SAN         15         PLANETE         CAS         Unlock         165         0         165         8191           1141         ELotedsat         16         ZONE FRALITY         CAS         Unlock         166         0         365         8191           1151         Attrastructure         CAS         Unlock         366         0         365         8191           1151         Attrastructure         CAS         Unlock         366         0         365         8191           1151         Attrastructure         CAS         Unlock         366         0         365         8191           1161         Attrastructure         CAS         Unlock         164         0         164         8191           1170         CAS         Unlock         164         0         361         8191           1181         Arabsat:         20         CINEMAX         CAS         Unlock         170         0         170         8191           1181         Arabsat:         20         CINEMAX                                                                                                    | A 12 Futeleat         | 13     | 13TH STREET    | CAS         | Unlock            | 369       | 0         | 369     | 8191    |       |
| I 14         Europe         I 15         PLANETE         CAS         Unlock         165         0         165         8191           ••         I 14         Europe         I 62         ZONE FRALITY         CAS         Unlock         365         0         366         8191           ••         I 15         JAstra 3A         17         ZONE CLUB         CAS         Unlock         365         0         365         8191           ••         I 15         JAstra 3A         17         ZONE CLUB         CAS         Unlock         365         0         365         8191           ••         I 16         JAstra 3A         17         ZONE CLUB         CAS         Unlock         365         0         365         8191           ••         I 16         JAstra 2         I         B         TRACE TV         CAS         Unlock         361         0         361         8191           ••         I 17         CAS         Unlock         164         0         166         8191           ••         I 18         IrAsce TV         CAS         Unlock         170         0         170         8191           ••         I 19         Ir                                                                                                    |                       | 14     | Movies24       | CAS         | Unlock            | 161       | 0         | 161     | 8191    |       |
| Image: The Lucessity         Image: Text and the Lucessity         Image: Text and the Lucessity         Text and the Lucessity         Text and the Lucessity <thtext and="" lucessity<="" th="" the=""> <thtext and="" td="" the<=""><td>TO NEW SAI</td><td>15</td><td>PLANETE</td><td>CAS</td><td>Unlock</td><td>165</td><td>0</td><td>165</td><td>8191</td><td></td></thtext></thtext>                                                                                                    | TO NEW SAI            | 15     | PLANETE        | CAS         | Unlock            | 165       | 0         | 165     | 8191    |       |
| ●         ISI         Astra 3A         I         ZONE CLUB         CAS         Unlock         365         0         365         8191           ●         ISI [Astra 2]         18         TRACE TV         CAS         Unlock         164         8191           ●         ISI [Astra 2]         18         TRACE TV         CAS         Unlock         164         8191           ●         ISI [Astra 2]         18         ANIMAL PLANET         CAS         Unlock         361         0         361         8191           ●         ISI [Arabsa:         20         CIMEMAX         CAS         Unlock         170         0         170         8191           ●         ISI [Arabsa:         21         TVP INFO         CAS         Unlock         163         0         163         8191           ●         ISI [MV SAI         2.3         KINO POLSKA         CAS         Unlock         163         0         163         8191           ●         ISI [MV SAI         2.3         Unlock (A         163         0         163         8161                                                                                                    | 👒   14   Euteisat     | 16     | ZONE REALITY   | CAS         | Unlock            | 366       | 0         | 366     | 8191    |       |
| ● 16   Astra 2           18         TRACE TV         CAS         Unlock         164         0         164         8191           ● 117   C_AMSA         CAS         Unlock         361         0         361         8191           ● 118   Arabsat:         20         CINEMAX         CAS         Unlock         170         0         170         8191           ● 119   Turksat1         21         CINEMAX         CAS         Unlock         169         522           ● 120   NEW SATI         22         KINO POLSKA         CAS         Unlock         163         0         163         8191           ● 120   NEW SATI         22         KINO POLSKA         CAS         Unlock         163         0         163         8191                                                                                                    | - 😪   15   Astra 3A   | 17     | ZONE CLUB      | CAS         | Unlock            | 365       | 0         | 365     | 8191    |       |
| ●         117   C_Arabs.         19         ANIMAL PLANET         CAS         Unlock         361         0         361         8191           20         CINEMAX         CAS         Unlock         170         0         170         8191           ●         161 Arabset;         20         CINEMAX         CAS         Unlock         160         169         522           ●         191 Tivr5ax         21         TVP INFO         CAS         Unlock         163         0         163         8191           ●         2         KINO POLSKA         CAS         Unlock         163         0         163         8191           ●         2         KINO POLSKA         CAS         Unlock         163         0         163         8191                                                                                                    | - 📚   16   Astra 2    | 18     | TRACE TV       | CAS         | Unlock            | 164       | 0         | 164     | 8191    |       |
| ●         I   Arabsat.         2.0         CINEMAX         CAS         Unlock         170         0         170         819           ●           19   Turksat.         2.1         TVP INFO         CAS         Unlock         169         5.22           ●           19   Turksat.         2.2         KINO POLSKA         CAS         Unlock         163         0         163         819           ●           20   REV SA1         2.3         #fin. TV         FTA         Unlock         163         0         163         516                                                                                                    | - 📚   17   C_Arabs-   | 19     | ANIMAL PLANET  | CAS         | Unlock            | 361       | 0         | 361     | 8191    |       |
|                                                                                                    | - 🔶   18   Arabsat :  | 20     | CINEMAX        | CAS         | Unlock            | 170       | 0         | 170     | 8191    |       |
| KINO POLSKA CAS Unlock 163 0 163 8191     KINO POLSKA CAS Unlock 163 0 163 8191     KINO POLSKA CAS Unlock 163 0 163 516                                                                                                    | - 🔶   19   Turksat 1  | 21     | TVP INFO       | CAS         | Unlock            | 169       | 0         | 169     | 522     |       |
| * 1 23 4fun.TV FTA Unlock 163 0 163 516                                                                                                    | 1 20   NEW SA1        | 22     | KINO POLSKA    | CAS         | Unlock            | 163       | 0         | 163     | 8191    |       |
|                                                                                                    | A LOUID AL            | 23     | 4fun.TV        | FTA         | Unlock            | 163       | 0         | 163     | 516     |       |

STB Editor jest bardzo prosty i brakuje mu kilku podstawowych funkcji ułatwiających szybką edycję, takich jak wytnij i wklej z menu kontekstowego, albo przesuwanie kanałów po liście kursorem. Mimo to i tak edycja komputerowa jest szybsza niż mozolne, ręczne układanie listy.

Dziękujemy firmie LinBOX DIGITAL EUROPE z Opatowa za udostępnienie odbiornika LinBOX Avira 300HD do testów.

Opracował Z. Marchewka Ilustracje autora